一、如果忘记登录密码,可以在EPO系统的首页,点击"密码找回"

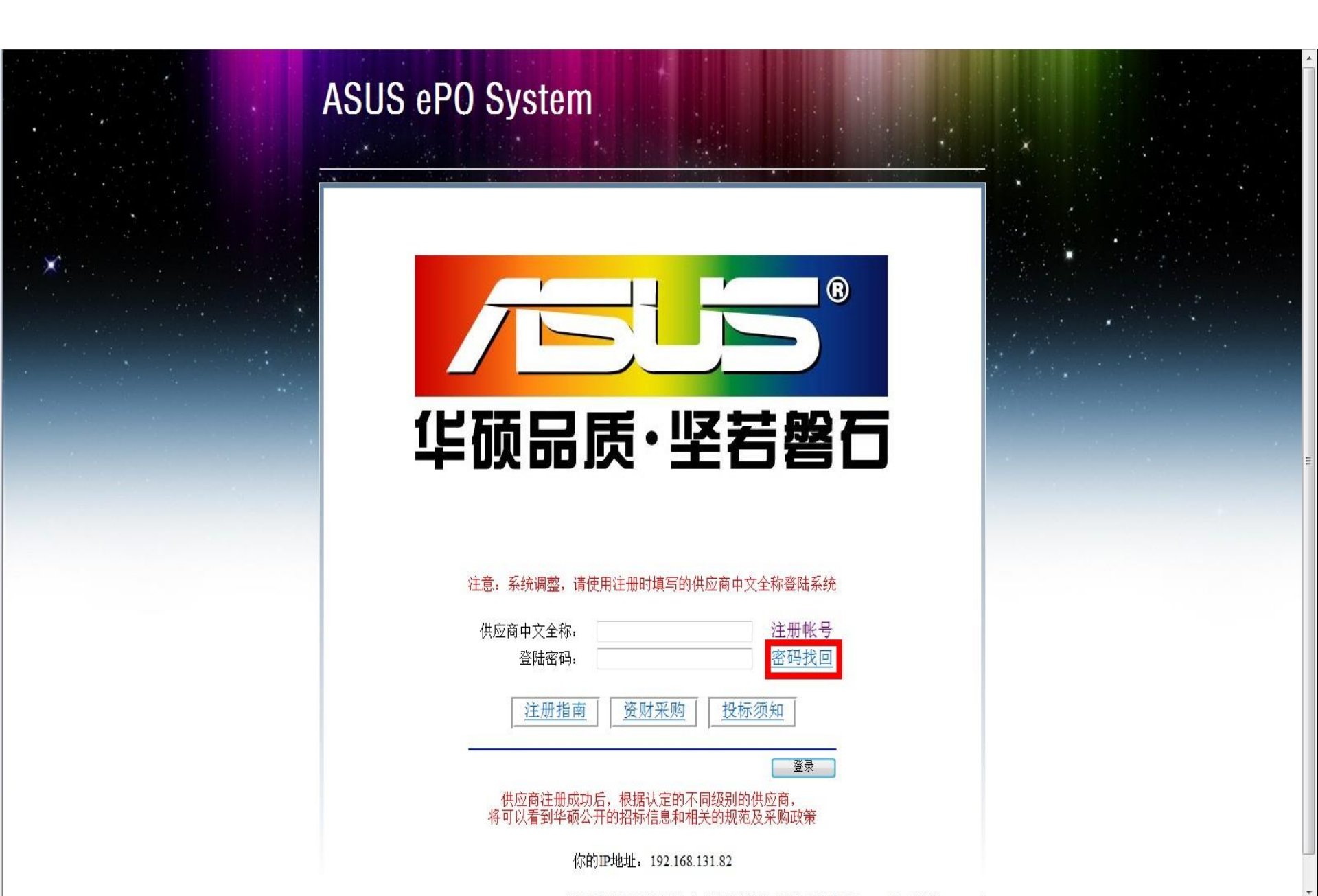

#### 二、正确的输入你在"注册时填写的供应商资料",资料输入完毕后,点击"找回密码" 例如:注册的资料为如下,注意:公司名为全称,系统里原来的人名和当时输入的邮箱才能找回密码

| 供应商编号           | 供应商名称                    |              | 网站主页 | 供应商级别 |        |
|-----------------|--------------------------|--------------|------|-------|--------|
| CUS-12400025    | 华硕电脑(重庆)有                | 与限公司         |      | [Lv2] | Select |
|                 |                          |              |      |       |        |
| ▲本资料 ↓ 详细:<br>- | 资料 [ 联系方式 ] 又            | 酒香注 相天合约     |      |       |        |
| 姓名 性别 职位 em     | ail 手机                   | 座机 QQ/MSN 传真 |      |       |        |
| 冯波 男 Iuk        | e feng@asus.com 189xxxxx | xx           |      |       |        |

| ASUS ePO Syst                                                                                                    | em                                                                                               |       |  |
|----------------------------------------------------------------------------------------------------|--------------------------------------------------------------------------------------------------|-------|--|
| 生<br>で<br>生<br>で<br>し<br>二<br>に<br>日<br>つ<br>注<br>で<br>の<br>二<br>二<br>一<br>の<br>の<br>二<br>一<br>の<br>の<br>二<br>い<br>の<br>二<br>い<br>の<br>二<br>の<br>の<br>二<br>い<br>の<br>二<br>い<br>の<br>二<br>い<br>の<br>二<br>い<br>の<br>二<br>い<br>の<br>い<br>二<br>い<br>の<br>い<br>二<br>い<br>の<br>い<br>二<br>い<br>の<br>い<br>の<br>二<br>い<br>の<br>い<br>の<br>二<br>い<br>の<br>い<br>の<br>い<br>の<br>二<br>い<br>の<br>い<br>の<br>い<br>の<br>い<br>の<br>い<br>の<br>い<br>の<br>い<br>の<br>い<br>の<br>い<br>の<br>い<br>の<br>い<br>の<br>い<br>の<br>い<br>の<br>い<br>の<br>い<br>の<br>い<br>の<br>い<br>の<br>い<br>い<br>の<br>い<br>の<br>い<br>の<br>い<br>の<br>い<br>の<br>い<br>の<br>い<br>の<br>い<br>の<br>い<br>の<br>い<br>い<br>の<br>い<br>の<br>い<br>の<br>い<br>の<br>い<br>の<br>い<br>の<br>い<br>の<br>い<br>の<br>い<br>の<br>い<br>の<br>い<br>の<br>い<br>の<br>い<br>の<br>い<br>の<br>い<br>の<br>い<br>の<br>い<br>の<br>い<br>の<br>い<br>の<br>い<br>の<br>い<br>の<br>い<br>の<br>い<br>の<br>い<br>の<br>い<br>の<br>い<br>い<br>い<br>い<br>の<br>い<br>の<br>い<br>の<br>い<br>の<br>い<br>の<br>い<br>の<br>い<br>の<br>い<br>の<br>い<br>い<br>の<br>い<br>の<br>い<br>い<br>の<br>い<br>い<br>の<br>い<br>い<br>い<br>い<br>い<br>い<br>い<br>い<br>い<br>い<br>い<br>い<br>い | ③ ③   適正确填写下列你在 主册时填写的供应商资料   準硬电脑(重庆)有限公司 ③   □ □   □ □   □ □   」以ke_feng@asus.com 资料填写完毕后,点击 " | 找回密码" |  |

三、系统提示"您的新密码已经发送到您所填写的邮箱内,请注意查收!", 那么再登陆邮箱去查收新密码

|   | ASUS ePO System                                                                                                    |  |
|---|----------------------------------------------------------------------------------------------------|--|
| * | 「「「「「」」」である。「「」」では、「」」では、「」、「」、「」、「」、「」、「」、「」、「」、「」、 |  |
|   | 请正确填写下列你在注册时填写的供应商资料   供应商公司 华硕电脑(重庆)有限公司   全称: 马波   EPO注册姓 冯波   名: EPO注册邮   Iuke_feng@asus.com 1   核回密码 技回密码                                                                                                    |  |

四、EPO系统将发送主题"【EPO】华硕国内采购系统账号密码找回信",你再使用 对应的账号和新密码登陆EPO系统 <u>https://epo.asus.com.cn/srm</u>即可,注意:尽快更改 密码,并妥善保管密码,谢谢!

主题: 【EPO】华硕电脑国内采购系统账号密码找回信 Dear 华硕电脑(重庆)有限公司, 您在本系统中的账号为: 华硕电脑(重庆)有限公司 您的新密码为: 华硕电脑国内采购系统的地址为: <u>http://epo.asus.com.cn/srm</u> 请使用上面密码登陆系统后,尽快更改密码,以免密码泄露! Epo系统出于安全的管理要求,登录密码必须大于15位并含有大小 写字母,数字,以及特殊符号,每半年需要修改一次密码

## 五、常见错误操作: 例如:联邦快递在我司注册的联系方式如下

| 供应商组                     | 号                   | 供应商名称                           |                                                      |            | 网站   | 主页           | 供应商级别 |        |
|--------------------------|---------------------|---------------------------------|------------------------------------------------------|------------|------|--------------|-------|--------|
| CUS-13                   | 100026              | 联邦快递(中                          | 国)有限公司武汉                                             | 分公司        | www. | fedex.com/cn | [Lv2] | Select |
| 其木                       | <b>久</b> 東江 〕       |                                 |                                                      |            | i    |              |       |        |
| ±                        | ⊼村                  |                                 | 力式 人口首注                                              |            |      |              |       |        |
| <br>姓名                   | 性别                  | [[叶和贞村][[朳示]]<br>現位             | 方式 又相貧注<br>email                                     | 相天台约<br>手机 | 座机   | QQ/MSN 传真    |       |        |
| 坐43<br>姓名<br>David       | 性别男                 | 四位<br>期位<br>销售代表                | クエ、 又相貧注<br>email<br>826573@fedex.com                | 手机         | 座机   | QQ/MSN 传真    |       |        |
| 业中;<br>姓名<br>David<br>罗瑶 | <b>性别</b><br>男<br>女 | <b>职位</b><br>销售代表<br>高级客户服务追踪代表 | クエ、<br>email<br>826573@fedex.com<br>614930@fedex.com | 手机         | 座机   | QQ/MSN 传真    |       |        |

错误1、系统上注册的名字,若使用的是英文名,那么必须用英文名和对应的邮箱才能找回密码

性别 职位 葬名 男

David

销售代表

826573@fedex.com

email

# ASUS ePO System

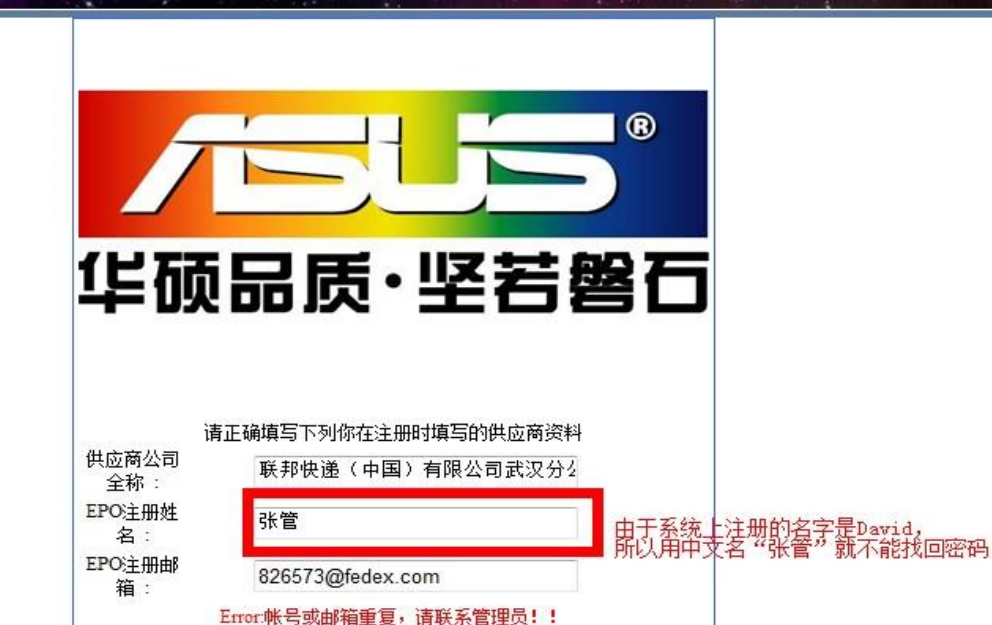

找回密码

### 错误2、系统上注册的名字和邮箱要一致才能找回密码

尹永贺 男 高级客户服务追踪代表 620815@fedex.com

# ASUS ePO System

| 1                                           |         |  |
|---------------------------------------------|---------|--|
|                                             |         |  |
| 华硕                                          | 品质・坚若磐石 |  |
| 华硕                                          | 品质・坚若磐石 |  |
|                                             |         |  |
| <b>生 硕</b><br>(供应商公司<br>全称:<br>EPO注册姓<br>名: | 品质・坚若磐石 |  |

### 错误3、必须输入供应商的全称,若有符号必须是半角

#### <u>供应商编号</u>

CUS-13100026 联邦快递(中国)有限公司武汉分公司

供应商名称

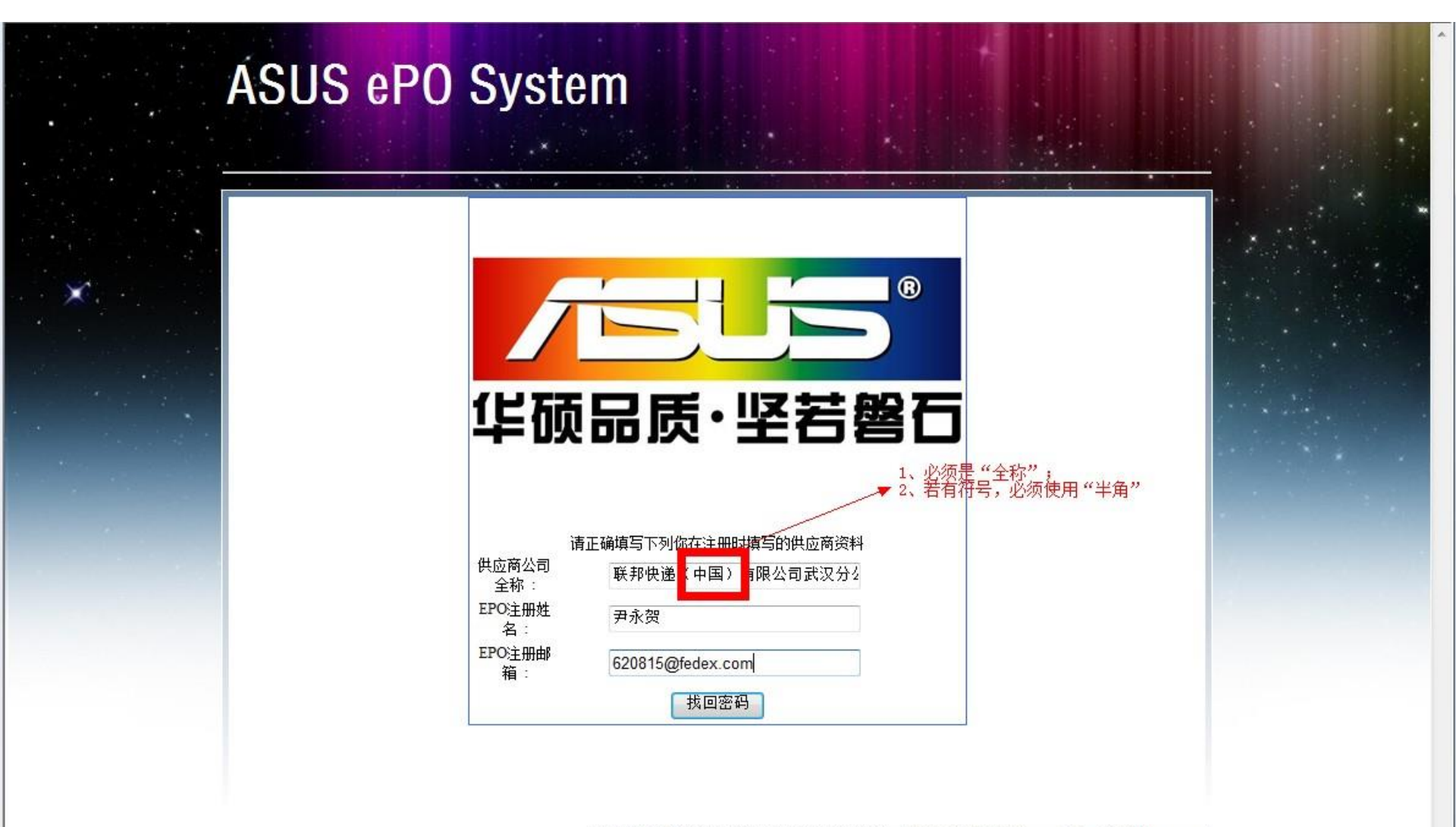